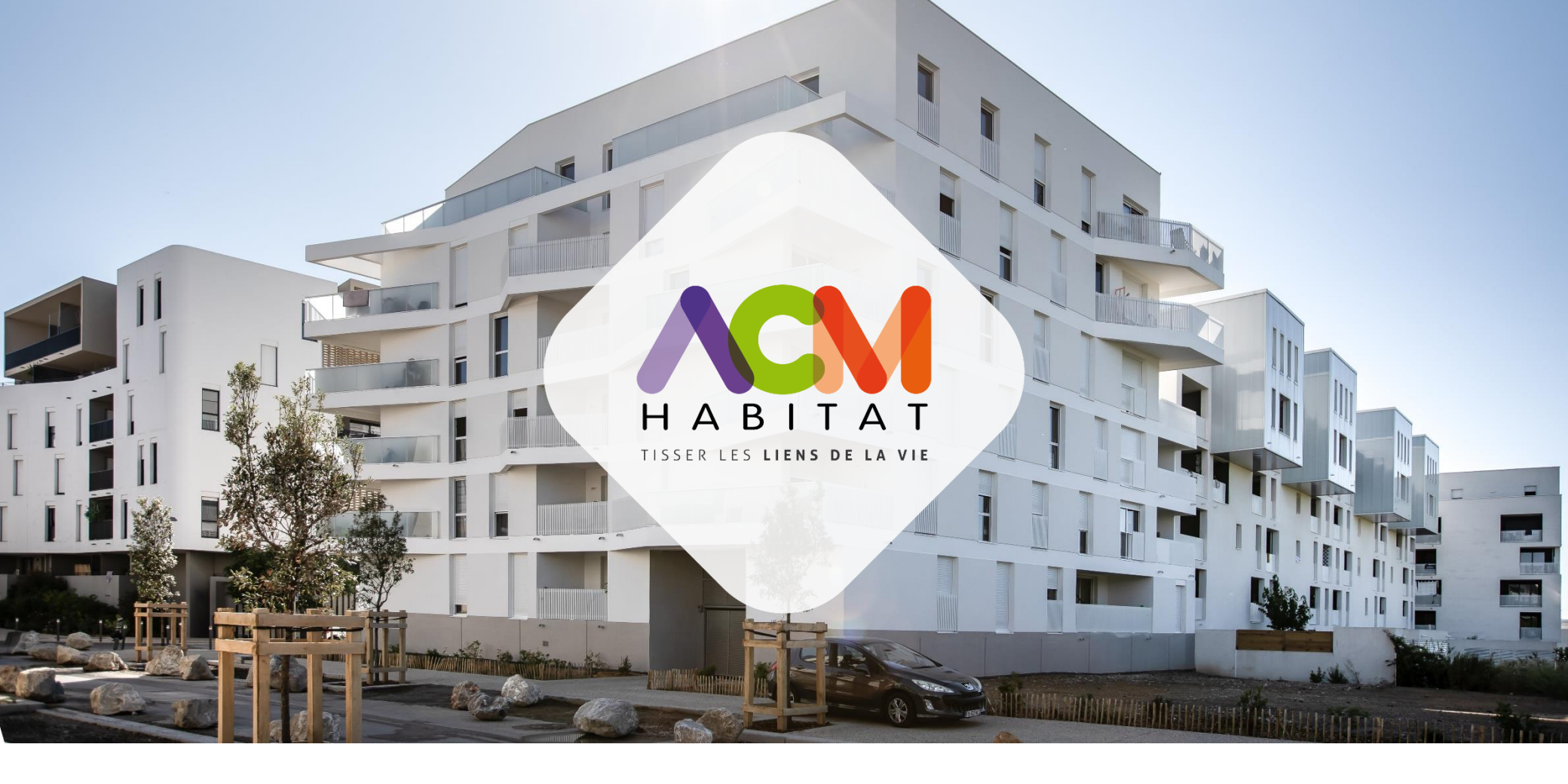

# SUPPORT ENQUÊTE OPS-SLS 2022

ACM HABITAT 15 OCTOBRE 2021

### HABITAT

«Nom\_Agence» «Adresse\_Agence» «Code\_postal\_Agence» «Localité\_Agence» Tél. : 04 99 920 910 Montpellier, le 11 Octobre 2021

«code\_acheminement» «Intitulé\_compte» Résidence «Résidence» n° porte : «N\_porte» «Adresse» «Code postal» «Localité»

Numéro du compte client : «N\_compte\_affaire»

Objet : Enquête Locataire OPS SLS 2022

Madame, Monsieur,

Vous occuperez un logement social au 1er janvier 2022.

Vous êtes donc concerné(e)(s) par l'enquête locataire OPS SLS 2022 qui va permettre d'établir au 1<sup>er</sup> janvier 2022 les renseignements statistiques concernant l'occupation des logements sociaux (OPS) à transmettre au Préfet mais également de déterminer le calcul d'un éventuel supplément de loyer de solidarité (SLS) applicable en 2022.

La réponse à cette enquête règlementaire est obligatoire (articles L 441-9 et L 442 5 du Code de la Construction et de l'Habitation).

Vous êtes tenu(e)(s) d'y répondre dans un délai de 1 mois soit <u>avant le 14 Novembre 2021</u>. A défaut de réponse de votre part, vous vous exposeriez aux sanctions pécuniaires prévues par la Loi (Pour le SLS : pénalité de 25 € non remboursable et application d'un supplément de loyer de solt arité forfaitaire pouvant dépasser 1 000€/mois et Pour l'OPS : pénalité de 7,62 € majorée de 7,62 € par mois soure de reard).

Attention : L'enquête locataire OPS SLS 2022 est dématérialisée.

La réponse au questionnaire d'enquête ainsi que la transmission des jurnincatifs demandés se fait sur un site internet dédié.

Pour ce faire, vous devez vous inscrire à l'adresse suivante : <u>nttps://enquete-locataire.acmhabitat.fr</u>

Identifiant : «Login» Mot de passe : «mot\_de\_passe\_prov»

L'enquête locataire dématérialisée est accessible à compter du 13 octobre 2021.

Pour tout renseignement, vous pouvez vous rapprocher de votre agence de proximité ou contacter notre service relation client au 04 99 920 910.

Dans l'attente, je vous prie d'agréer, Madame, Monsieur, l'expression de mes salutations distinguées.

Le Directeur Général

Vous avez reçu dans votre boîte aux lettres un courrier de la part d'ACM HABITAT qui contient votre identifiant et votre mot de passe de connexion pour accéder à l'enquête OPS/SLS

Pour commencer vous devez vous connecter depuis un ordinateur ou un smartphone sur internet à l'adresse suivante :

#### https://enquete-locataire.acmhabitat.fr

Vous arrivez ensuite sur la page d'accueil de l'enquête locataire OPS-SLS 2022 où vous devez **cliquer sur « M'inscrire »**, lors de votre première connexion :

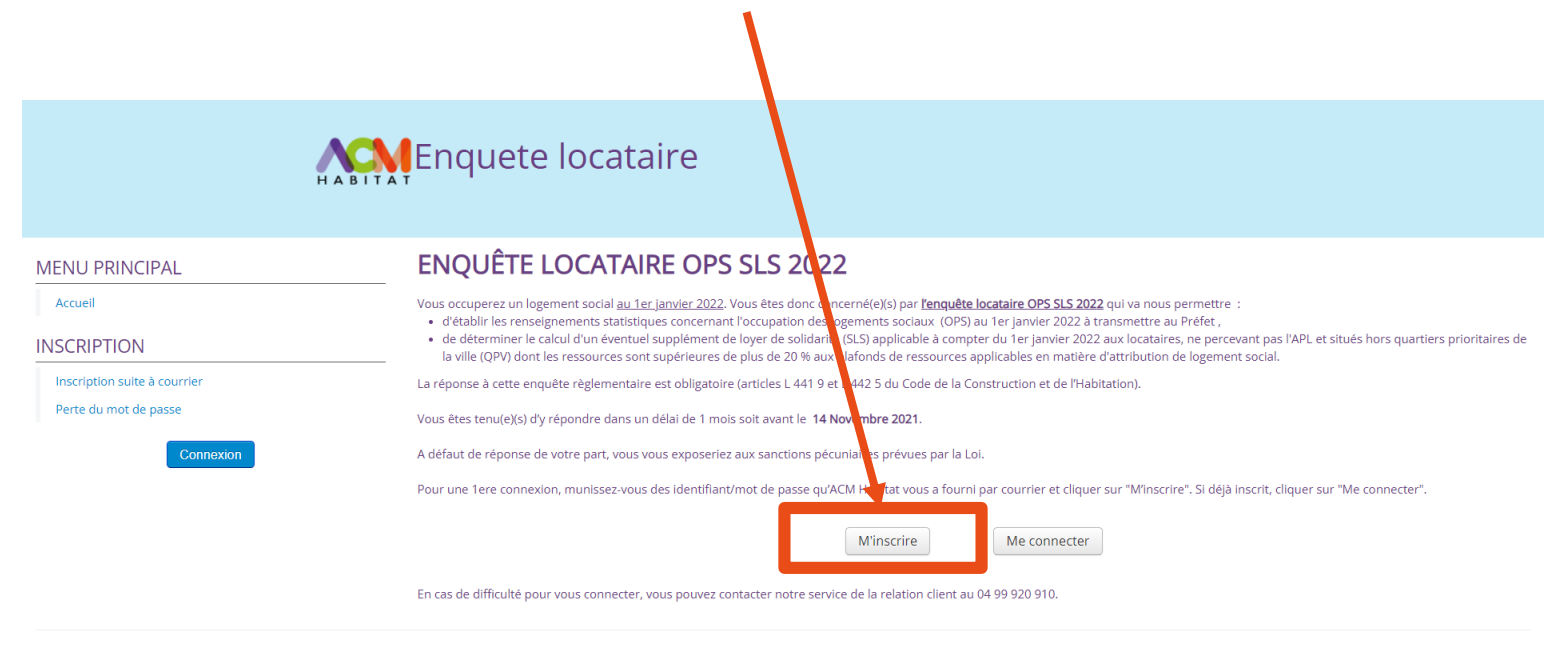

Conditions générales d'utilisation

Une fois sur cette page vous devez saisir votre identifiant et votre mot de passe qui se trouvent sur le courrier reçu dans votre boîte aux lettres

| Accueil                      |                                                                              |  |
|------------------------------|------------------------------------------------------------------------------|--|
| NECONTION                    | Saisissez l'identifiant et le mot de passe que vous avez recu par courrier : |  |
| INSCRIPTION                  |                                                                              |  |
| Inscription suite à courrier |                                                                              |  |
| Perte du mot de passe        | Mot de passe *                                                               |  |
| Connexion                    |                                                                              |  |
|                              | Salsissez vos nouvelles donnees de connexión .                               |  |
|                              | Email *                                                                      |  |
|                              | Confirmez l'email *                                                          |  |
|                              | Votre nouveau mot de passe *                                                 |  |
|                              | Confirmez votre nouveau<br>mot de passe *                                    |  |
|                              | Conditions générales  d'utilisation *                                        |  |
|                              | Entrez les caractères figurant dans l'image *                                |  |

# ETAPE 3 (SUITE)

Vous devez ensuite compléter le formulaire avec votre email, un mot de passe de votre choix, bien cocher la case des conditions générales d'utilisation et entrer les chiffres présents sur l'image/le captcha en fin de formulaire

| MENU PRINCIPAL<br>Accuell<br>INSCRIPTION<br>Inscription suite à courrier                                                                                          | <br>PREMIÈRE INSCRIPTION Saisissez l'identifiant et le mot de passe que vous avez reçu p                                               | par courrier :                                                                                                    |
|----------------------------------------------------------------------------------------------------|----------------------------------------------------------------------------------------------------|----------------------------------------------------------------------------------------------------|
| Perte du mot de passe<br>Connocation<br>Si le captcha n'est pas lisible, il<br>est possible de le modifier en<br>cliquant dessus autant de fois<br>que nécessaire | Mot de passe *  Saisissez vos nouvelles données de connexion : Email * Confirmez l'email * Votre nouveau mot de passe *                | Le mot de passe devra être composé<br>d'au moins 8 caractères, d'au moins 3<br>types différents parmi lettres<br>minuscules, lettres majuscules, chiffres,<br>caractères spéciaux |
|                                                                                                    | Adfirmez votre nouveau<br>mot ou asse *<br>Conditions générales<br>d'utilisation *<br>Entrez les caractères<br>figurant dans l'image * | Valider                                                                                                    |

ETAPE 3 (SUITE)

#### **PREMIÈRE INSCRIPTION**

Voir les conditions générales d'utilisation

Saisissez l'identifiant et le mot de passe que vous avez reçu par courrier :

Identifiant \*

Mot de passe \*

191044

.....

#### Saisissez vos nouvelles données de connexion :

| Email *                                          | test-enquete@gmail.fr    |
|--------------------------------------------------|--------------------------|
| Confirmez l'email *                              | test-enquete@gmail.fr    |
| Votre nouveau mot de<br>passe *                  |                          |
| Confirmez votre nouveau<br>mot de passe *        |                          |
| Conditions générales<br>d'utilisation *          |                          |
| Entrez les caractères<br>figurant dans l'image * | 141325 1 2 2 1 2 2 8 1 0 |

Une fois l'ensemble des cases complétées cliquer sur **« Valider »** 

Rendez-vous sur la boîte mail que vous avez renseignée dans le formulaire précédent et cliquez sur « ici » :

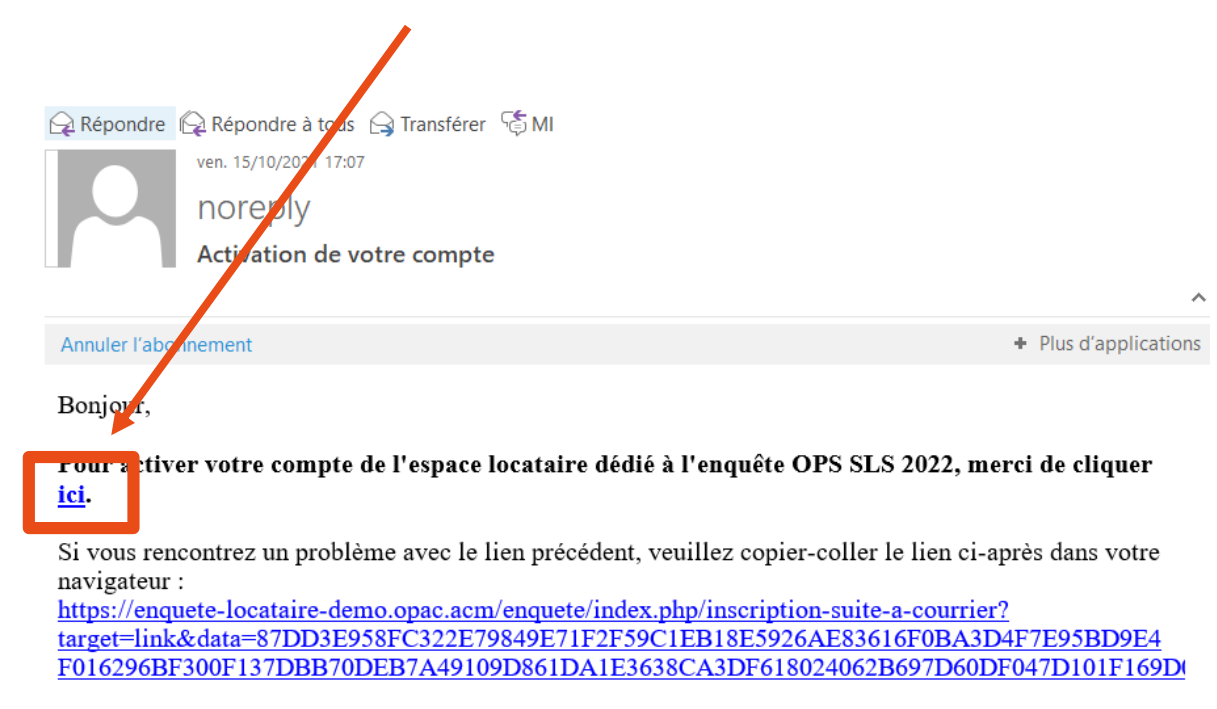

Ce message a été généré automatiquement, merci de ne pas y répondre.

Une fois sur cette page il vous suffit de saisir **le mail et le mot passe que vous avez** renseigné à l'étape 3 :

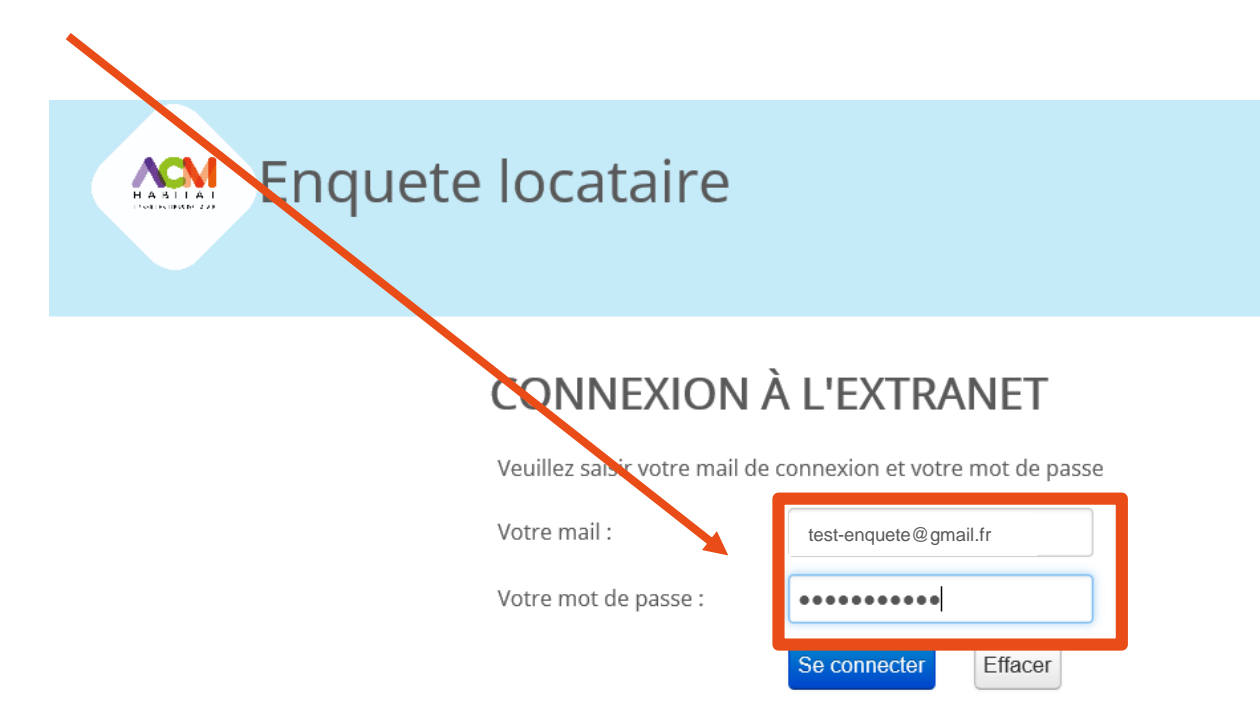

Vous êtes bien connecté sur votre profil et vous pouvez désormais cliquer sur « Accéder à l'enquête » pour commencer à remplir le formulaire

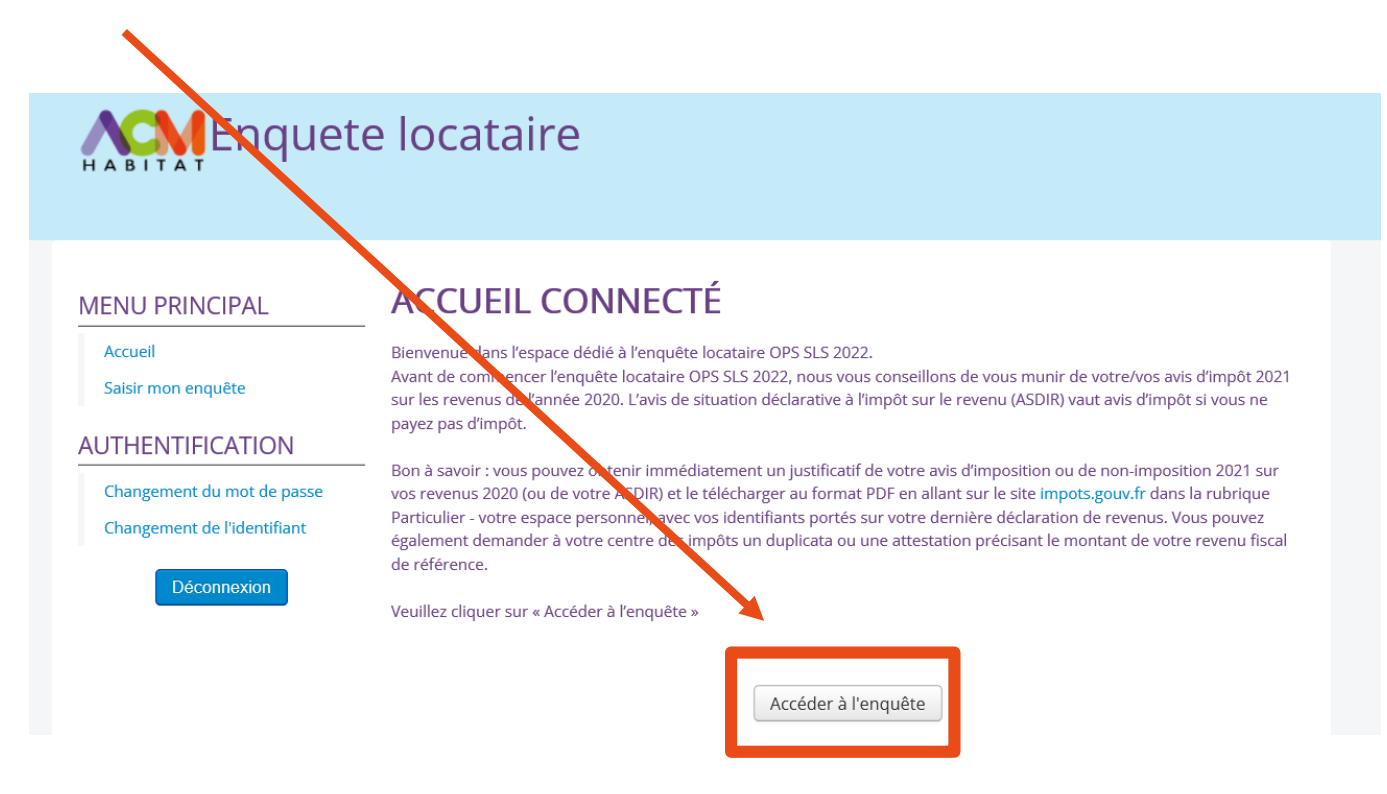

Une fenêtre pop-up s'ouvre afin de vous permettre de **consulter et/ou télécharger** la notice explicative concernant l'enquête OPS/SLS, si vous ne souhaitez pas consulter la notice vous pouvez directement cliquer sur « Accéder à l'enquête »

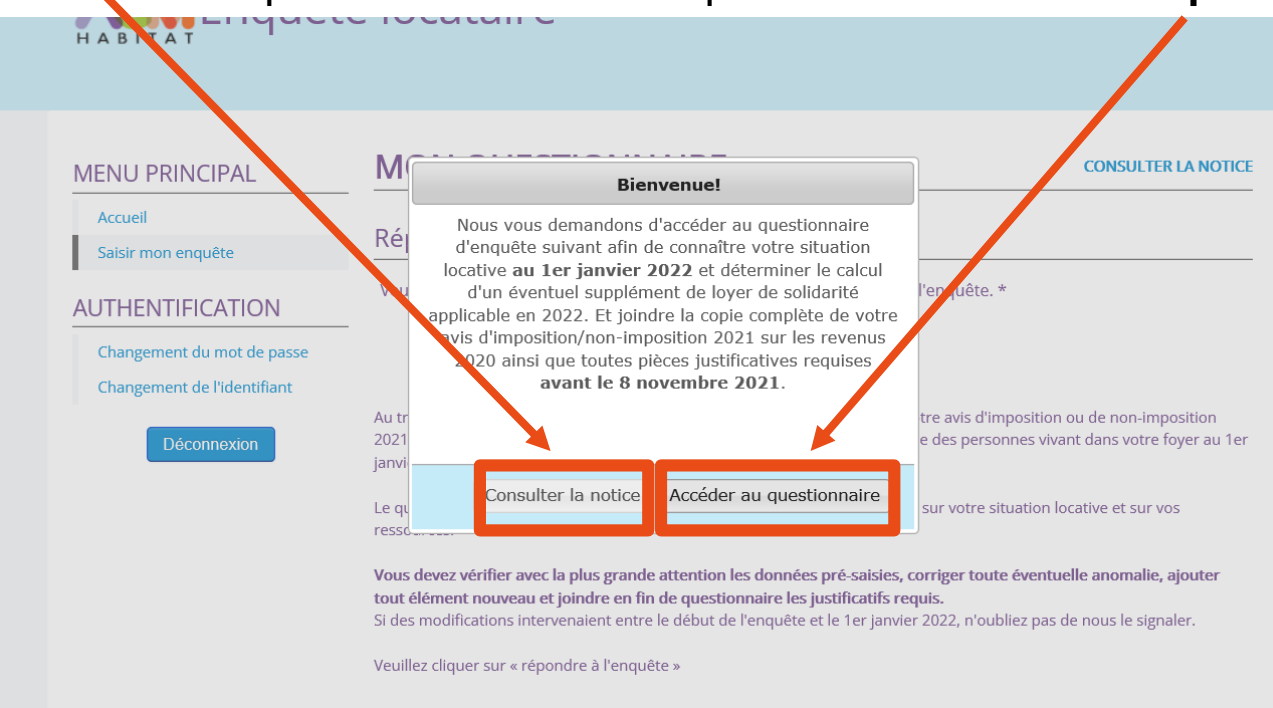

Vérifiez ensuite que le numéro correspond bien à votre numéro de compte locataire, vous pouvez ensuite cliquer sur « **Répondre à l'enquête** »

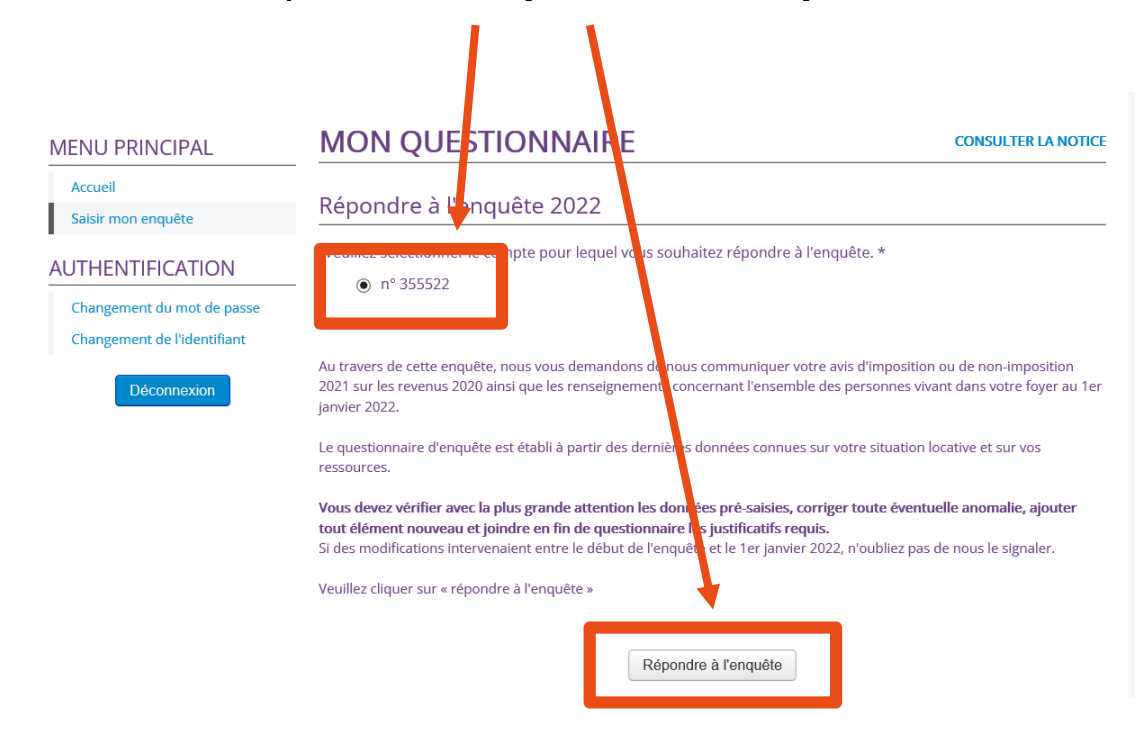

Si besoin vous pouvez ajouter un occupant dans la liste déjà renseignée ou corriger les données, puis cliquez sur « poursuivre » :

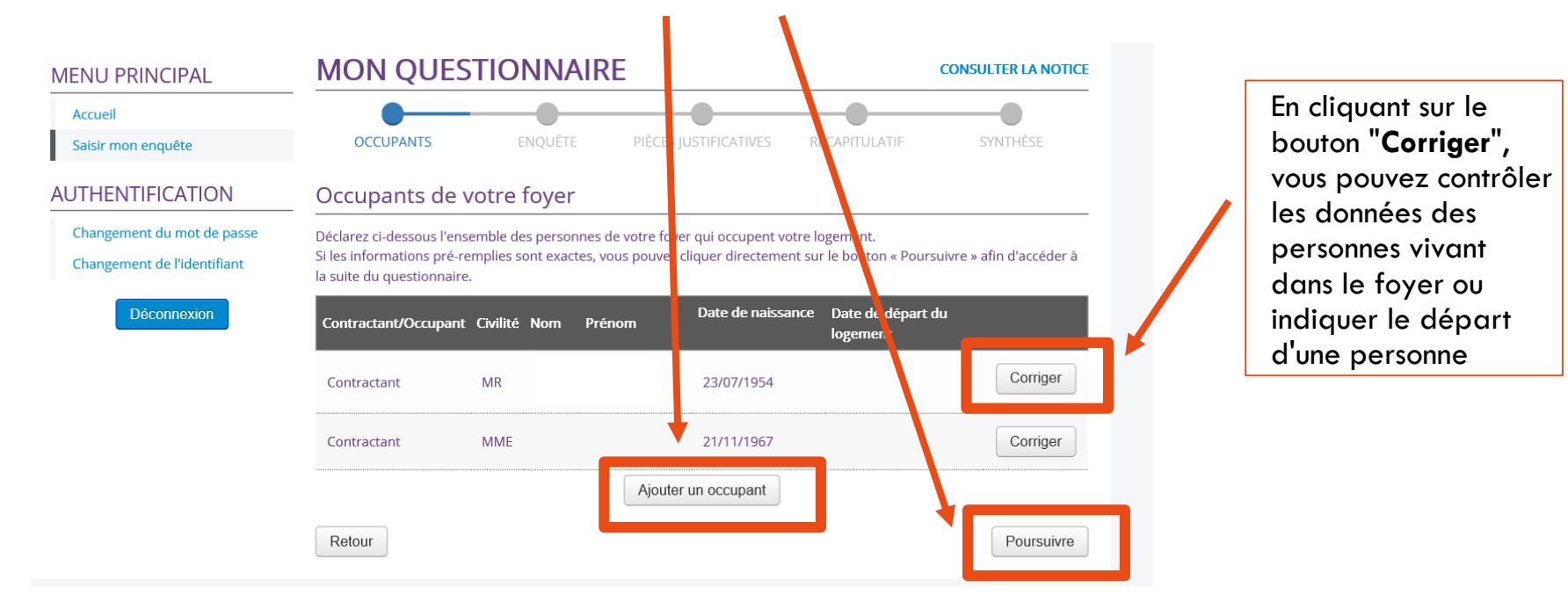

Vous accédez ensuite au récapitulatif de ce qui a été validé sur la page précédente (étape 9) :

| MENU PRINCIPAL             | PRINCIPAL MON QUESTIONNAIRE                                          |                            |           |  |
|----------------------------|----------------------------------------------------------------------|----------------------------|-----------|--|
| Accueil                    |                                                                      |                            | SVNITHÈSE |  |
| AUTHENTIFICATION           | Informations à r                                                     | propos des occupants (1/2) | STATESE   |  |
| Changement du mot de passe | Vérifiez, pour chaque occu                                           |                            |           |  |
| Déconnexion                | Vos information                                                      | s personnelles             |           |  |
|                            | Civilité                                                             | MR                         |           |  |
|                            | Nom                                                                  | Dupont                     |           |  |
|                            | Prénom                                                               | Patrick                    |           |  |
|                            | Nom de naissance                                                     |                            |           |  |
|                            | Date de naissance                                                    | 23/07/1954                 |           |  |
|                            | Téléphone fixe                                                       | 0467000000                 |           |  |
|                            | Téléphone portable                                                   |                            |           |  |
|                            | Adresse e-mail                                                       | test@gmail.com             |           |  |
|                            | Détenteur d'une carte d<br>moblité inclusion<br>(mention invalidité) | le O Oui O Non<br>₽        |           |  |

# ETAPE 10 (SUITE)

Toujours sur cette même page vous devez ensuite vérifier votre situation familiale, et renseigner votre situation professionnelle, votre revenu fiscal de référence, puis cliquer sur « poursuivre » ou « enregistrer et revenir plus tard » si vous souhaitez enregistrer et finaliser l'enquête plus tard :

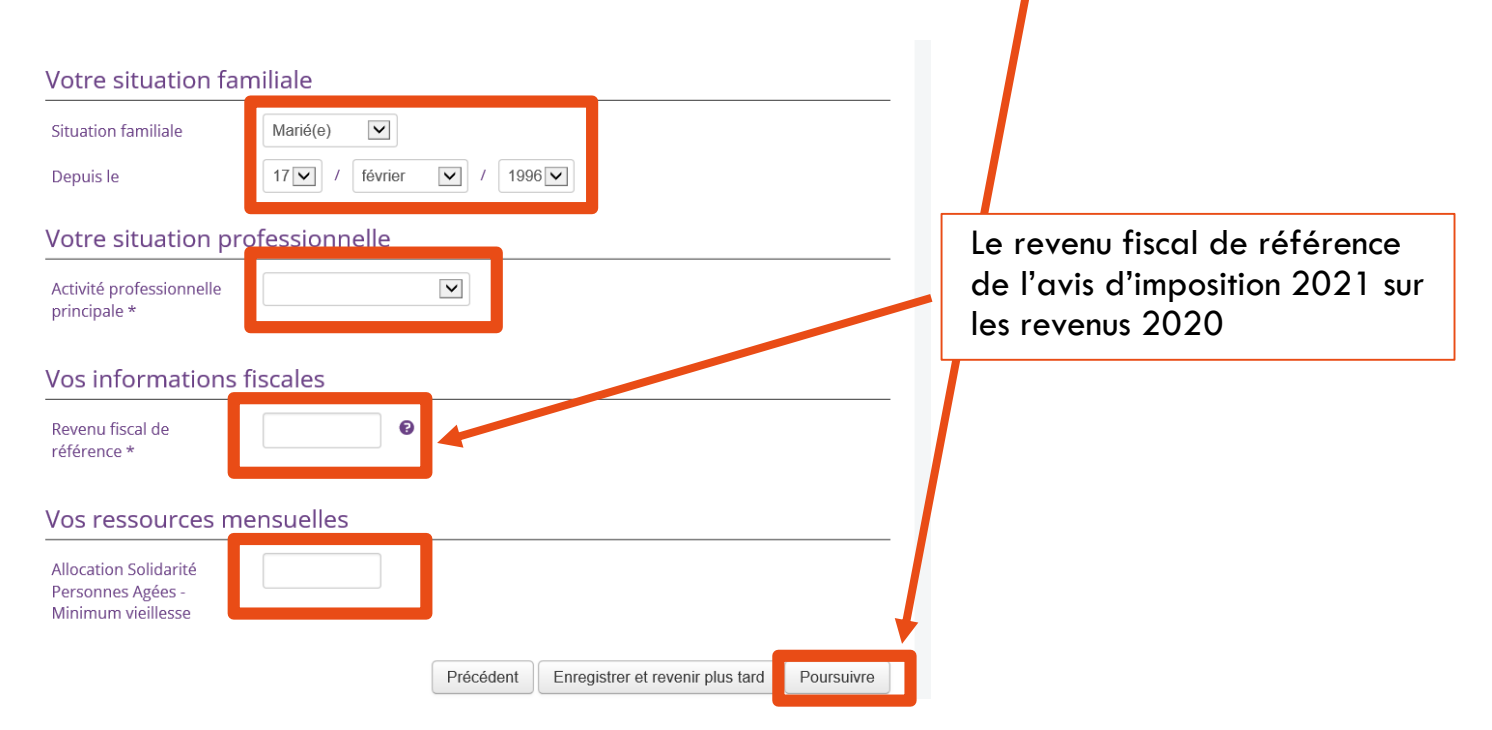

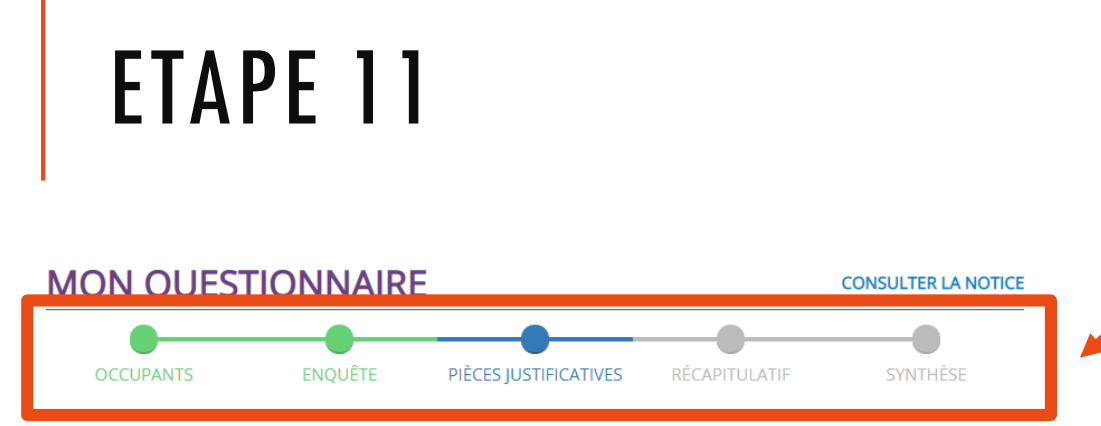

Cette barre de progression vous permet de vous repérer sur l'avancement de l'enquête : en vert les étapes déjà complétées, en bleu l'étape sur laquelle vous êtes, en gris ce qu'il reste à compléter

#### Dépôt des pièces justificatives

#### Joindre impérativement à l'enquête :

• Copie de votre **avis d'imposition ou de non-imposition 2021 sur vos revenus de l'année 2020**, toutes les pages. Vous pouvez obtenir immédiatement ce document au format PDF en allant sur le site impots.gouv.fr dans la rubrique Particulier - votre espace personnel

N.B. Si votre revenu a baissé d'au moins 10 % par rapport à l'année 2020, fournir également tous les documents justificatifs pour les 12 derniers mois, tels que bulletins de salaire, attestations de POLE EMPLOI...

- Pour les ascendants, descendants, autres, occupant le logement au 1er janvier 2022, qui ne figurent pas sur votre avis d'imposition : copie des avis d'imposition ou de non-imposition de 2021 sur les revenus de 2020 (copie de toutes les pages).
- Pour les personnes vivant au foyer en situation de handicap : copie de la carte d'invalidité / mobilité inclusion avec mention « invalidité ».
- Pour les enfants faisant l'objet d'un droit de visite et d'hébergement : copie de la décision du juge au affaires familiales, ou copie de la convention élaborée par les parents et homologuée par le juge, ou copie de l'attraction des deux parents.
- En cas de changement de votre situation familiale par rapport à celle figurant su ravis d'imposition, copie des pièces justificatives.

#### Joindre les pièces justificatives attendues

Fichier \*

Choisir un fichier

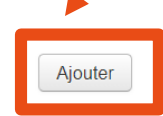

Vous devez ensuite importer vos documents justificatifs, pour cela il vous suffit de cliquer sur **« choisir un fichier »**, aller le récupérer sur votre ordinateur ou dans votre téléphone puis cliquer sur **« ajouter »** 

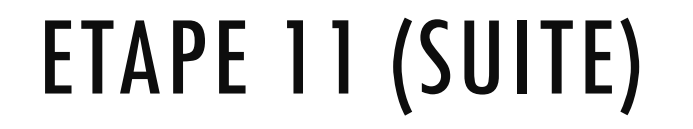

Vous pouvez ensuite retrouver **l'ensemble de vos documents** et si besoin en **ajouter** ou en **supprimer.** Une fois cette étape terminé vous pouvez cliquer sur **« poursuivre »** 

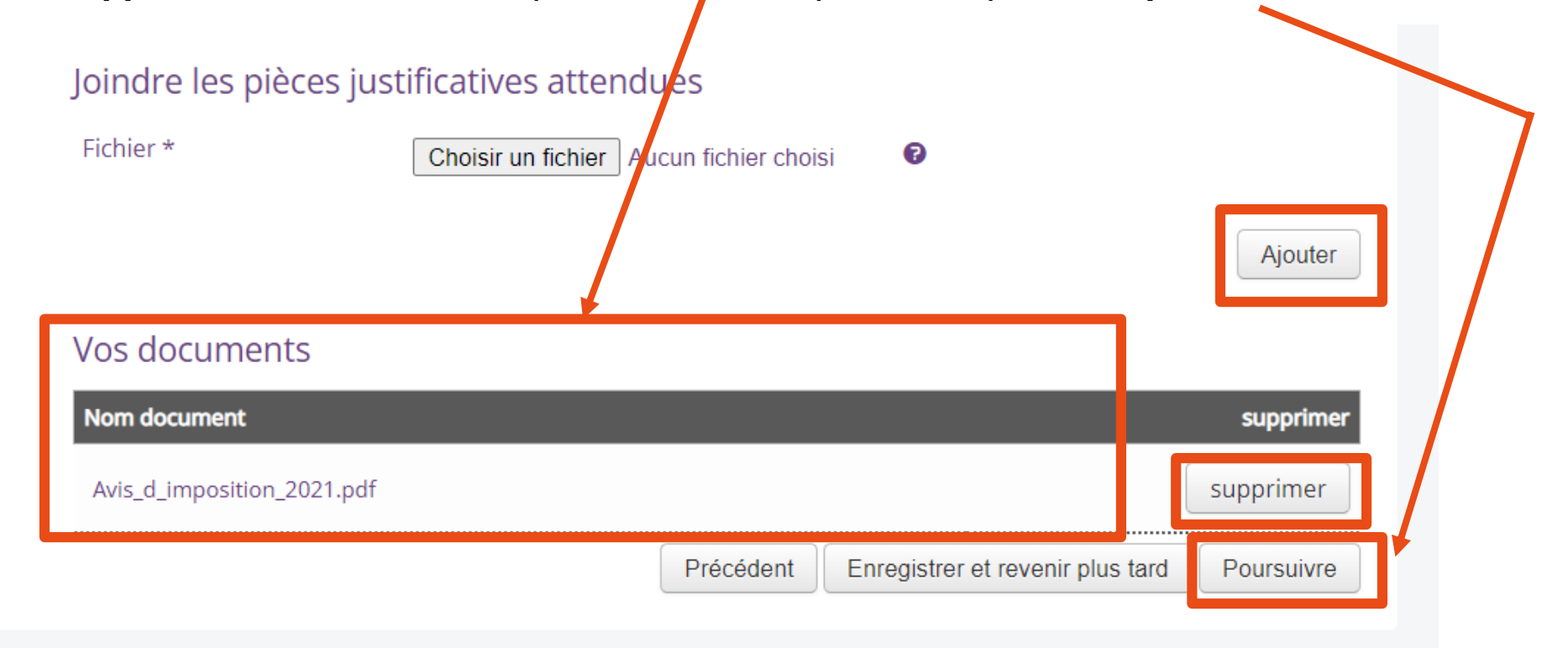

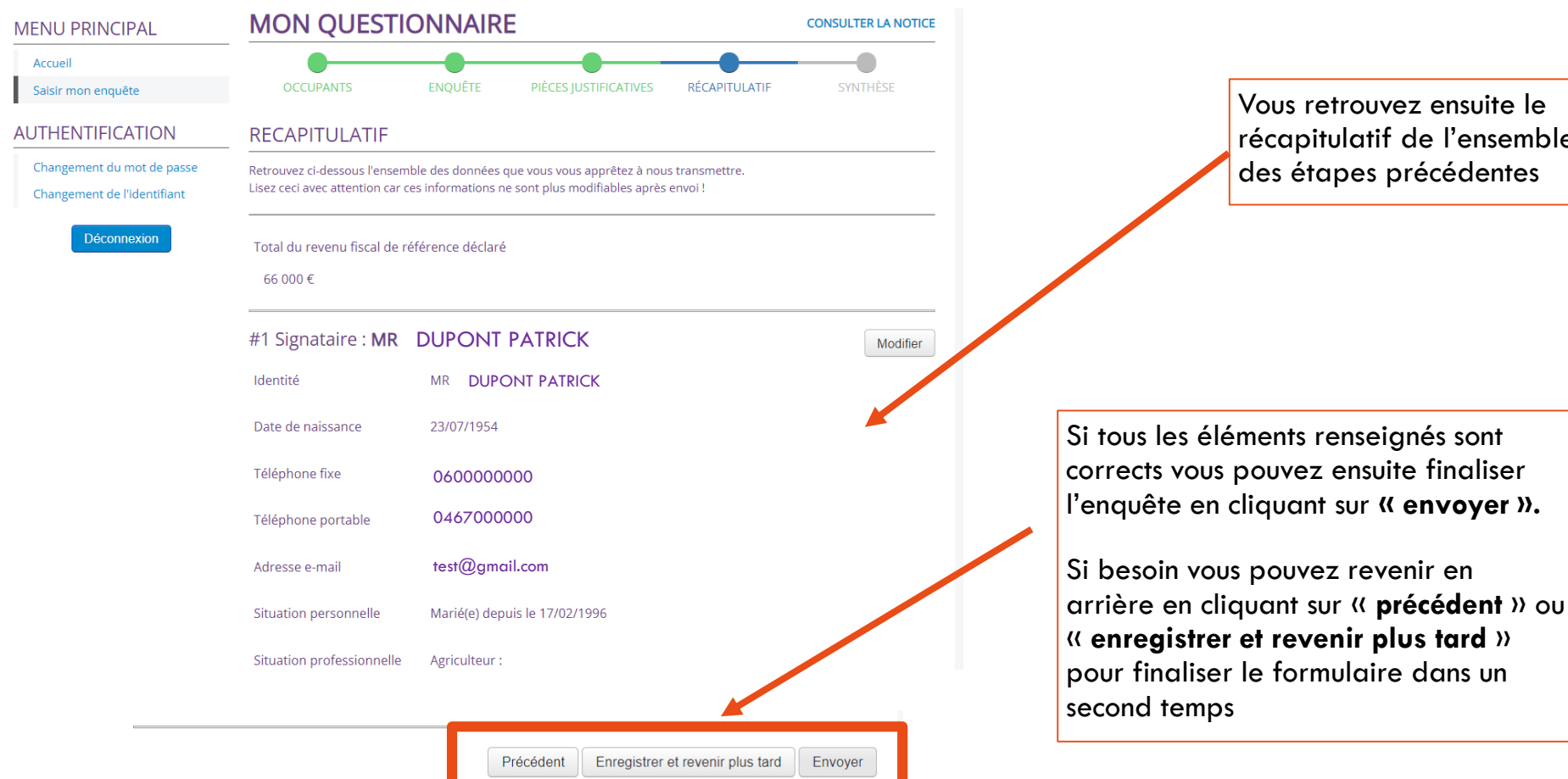

Vous retrouvez ensuite le récapitulatif de l'ensemble des étapes précédentes

# ETAPE 12 (SUITE)

Si vous cliquez sur « envoyer » une fenêtre pop-up s'ouvre, c'est la dernière étape avant l'envoi final de l'enquête.

Vous devez ensuite devez bien <u>cocher la case</u> « **Je certifie sur l'honneur l'exactitude des informations renseignées** » et cliquer sur « **Je confirme, envoyer** ». Vous pouvez également cliquer sur « annuler » si vous souhaitez encore y apporter des modifications.

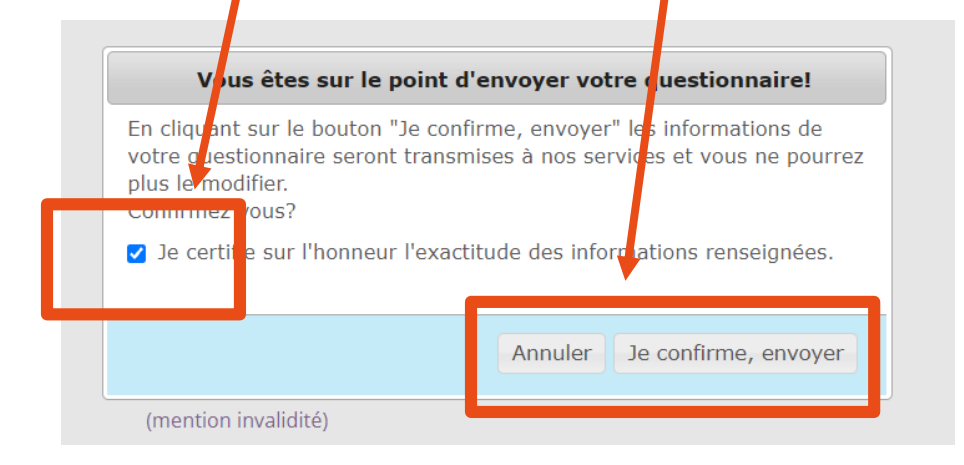

Vous recevrez ensuite un mail avec le récapitulatif du questionnaire renseigné. C'est la confirmation que votre enquête a bien été transmise à votre agence.

| Formulaire d'enquête SLS<br>Se <noreply@acmhabitat.fr> Omardi 21 septembre 2021 12:09:23</noreply@acmhabitat.fr> | Répondre | <b>⊳</b><br>Transférer | Html Text | <b>E</b><br>Imprimer | <b>D</b><br>Supprimer | : |
|----------------------------------------------------------------------------------------------------|----------|------------------------|-----------|----------------------|-----------------------|---|
| Afficher les images                                                                                              |          |                        |           |                      |                       |   |
| Bonjour Madame, Monsieur,                                                                                        |          |                        |           |                      |                       |   |

Votre enquête SLS a bien été enregistrée ce jour. Vous trouverez en pièce jointe le récapitulatif de votre questionnaire.

ACM Habitat vous remercie pour votre confiance.

#### ACM 100 ans

ACM HABITAT, responsable du traitement, met en œuvre un traitement de données à caractère personnel pour la gestion des contacts et de sa communication, ainsi que le cas échéant pour la gestion des affaires juridiques et du contentieux. Les données collectées sont indispensables à cette gestion et sont utilisées par les services concernés d'ACM HABITAT et, le cas échéant, ses sous traitants et prestataires. En application de la loi Informatique et Libertés du 6 janvier 1978 modifiée, vous disposez d'un droit d'interrogation, d'accès, de rectification et d'opposition pour motifs légitimes relativement à l'ensemble des données vous concernant qui s'exercent par courrier postal à l'attention du référent Informatique et Libertés d'ACM HABITAT, 407 avenue du Prof. E. Antonelli, 34074 Montpellier, accompagné d'une copie d'un titre d'identité.

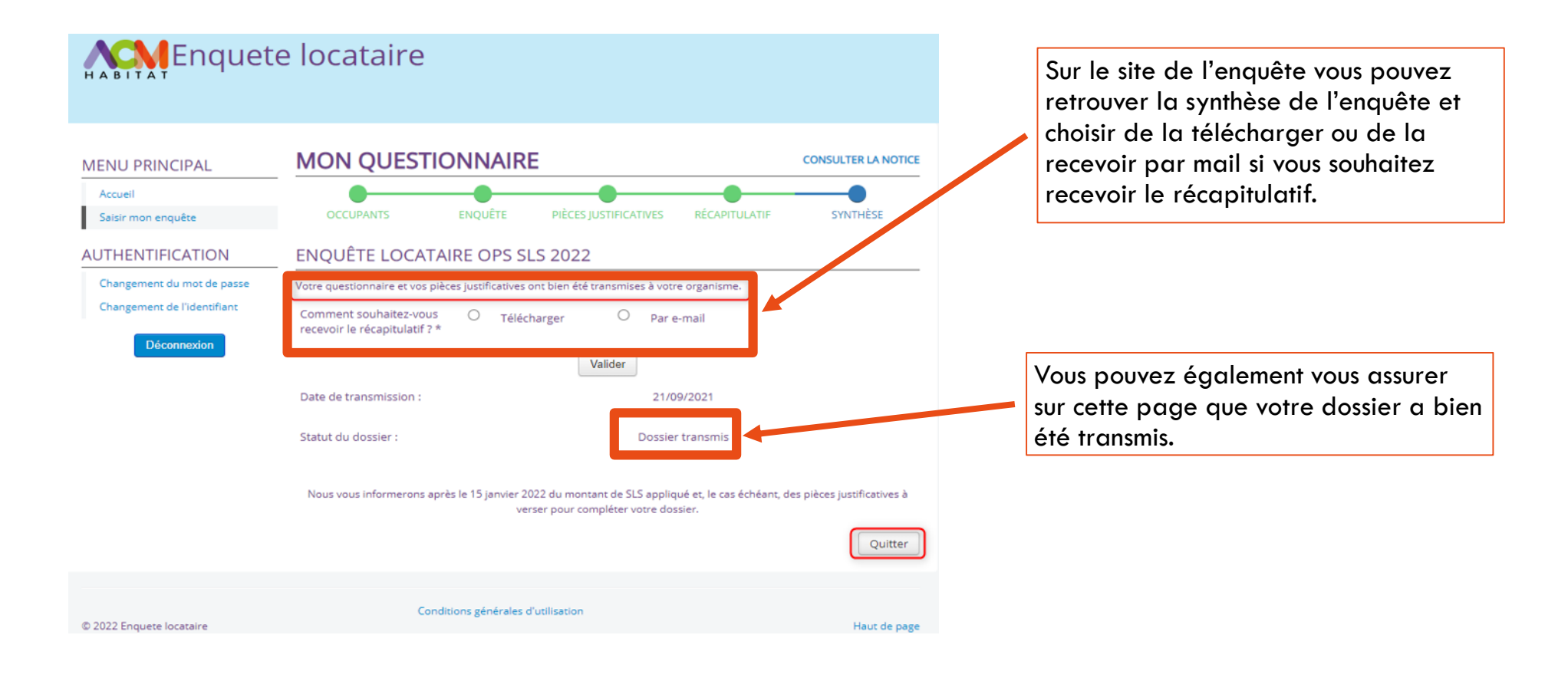